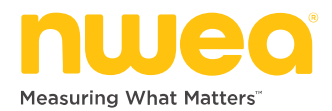

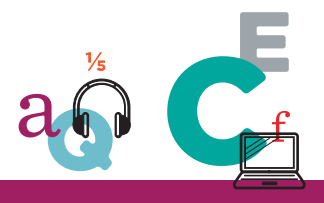

### SUMMATIVE AND STATE-LEVEL TESTING

# STATE ASSESSMENT MANAGEMENT

This guide is a preliminary version of the full guide intended to support state-level assessment management, including preparations and access to final assessment results.

#### To access the NWEA platform, browse to:

teach.mapnwea.org

### Choosing State-Level Roles

NWEA will provide you a spreadsheet to specify your state-level users. NWEA will load the file and grant access to these users (only NWEA can edit these roles). Each person can have any mix of these roles:

- State Data Administrator—View aggregate test results, view summative test results (if applicable in your state), and manage data across all districts
- State Read Only User—View test results from summative testing (if applicable in your state)
- State Technology Coordinator—Currently the same as State Read Only User

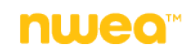

### **Checking State Organization Records**

You can view the organizational data you provided NWEA, including districts, schools, and users. You cannot edit the information, so notify NWEA if you need a change.

Required role: State Data Administrator

- 1. Log in to teach.mapnwea.org.
- 2. Choose Continue as State Administrator.

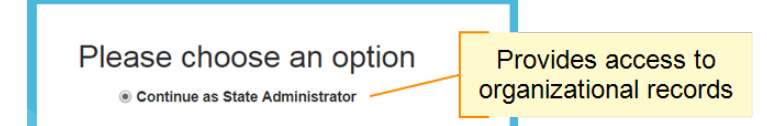

- From the left menu, choose View State Hierarchy.
   Ignore the other links on the homepage—they are for district use.
- 4. From the page that opens, you can search or browse all state-level records:

| Statepartner Overview Districts 299 State Users 12 |                |            |               |        |          |              |                                                                              |                                                                      |                    |
|----------------------------------------------------|----------------|------------|---------------|--------|----------|--------------|------------------------------------------------------------------------------|----------------------------------------------------------------------|--------------------|
| Search Choose a section to browse                  |                |            |               |        |          |              |                                                                              | Show<br>Hide                                                         |                    |
| Colorad Nama                                       | District No    | Padaval Id | Co.do         | Tural  | <b>7</b> | Talankana Na | China ina lafa                                                               |                                                                      | -5-                |
| ABC ELEMENTARY                                     | GENERAL PUBLIC | ABC123001  | 11-22-333-001 | Public | Typez    | 555-111-2222 | School Test<br>Coordinator<br>1131 W Oneway<br>Road<br>Somecity,<br>ZZ 55501 | School Tes<br>Coordinat<br>1131 W O<br>Road<br>Somecity,<br>ZZ 55501 | nto<br>or<br>neway |
|                                                    |                |            |               |        |          |              |                                                                              |                                                                      |                    |

5. Notify NWEA if you see anything that needs to be corrected.

### Checking and Editing District-Level Information

With the State Data Administrator role, you can check and edit each district's information, including staff and student details. When you first log in, choose a district:

| Please choose an option                                                                                                    |
|----------------------------------------------------------------------------------------------------|
| Choose a District to View                                                                                                    |
| v Nevt                                                                                                    |
| NUCA<br>NUCA 2017. MAP is a registered trademark. NWEA, MAP Growth and MAP<br>Skills are trademarks of NWEA in the LLS and in other countries |

**Note:** Remember which district you have chosen, because after you log in there are no labels indicating the district name. If you need to switch, log out and back in to choose a different district.

After you log in for a chosen district, you have the same capabilities as the Data Administrator role within that district. For example, you can view and modify an individual student's profile information.

For an overall check of all student records, including demographic information, use the Students by District report. From the left menu, choose **View Reports > Operational Reports** and select **Students by District**.

The report produces a spreadsheet file (CSV format) for a given term so you can sort and modify as needed. Here is a sample excerpt:

| ents by Dis | strict           |                   |                    |                |                       |                |
|-------------|------------------|-------------------|--------------------|----------------|-----------------------|----------------|
| М           | N                | 0                 | Р                  | Q              | R                     | S              |
| Student ID  | Student State ID | Student Last Name | Student First Name | Student Middle | Student Date Of Birth | Student Gender |
| 10101010    | 111222333        | Abshire           | Betty              | R              | 9/3/2002              | FEMALE         |
| 20202020    | 444555666        | Abshire           | William            | R              | 11/4/1996             | MALE           |
| 30303030    | 777888999        | Adams             | Allison            | J              | 9/1/1998              | FEMALE         |
| 40404040    | 999888777        | Adams             | James              | 1              | 11/8/2004             | MALE           |
| 50505050    | 33322111         | Ankunding         | Christina          | С              | 5/12/1996             | FEMALE         |

# **Checking Testing Progress**

Use Summative Testing > View Testing Progress to check progress for both:

- Scheduling the summative tests students should take
- Completion of online summative tests by students

### **Basics of Testing Progress**

Required role: **Assessment Coordinator** (District or School level); or **Data Administrator** (District or State); or **System Administrator**; or **Administrator** 

The onscreen data does not automatically refresh, so click **Refresh Page** to see up-to-the-minute calculations:

| SUMMARY                        | SCHEDULING                         | TESTING         | Last Update | d: 2/14/2018 4:20 PM 😋 REFRESH I | PAGE |
|--------------------------------|------------------------------------|-----------------|-------------|----------------------------------|------|
| Scheduling<br>TOTAL TESTS TO B | Progress - Sa<br>BE SCHEDULED: 300 | mple Elementary |             | ± 🗗                              | J    |

The calculations depend on the accuracy of the student roster imported for your district. Keep the roster up-to-date to ensure consistency.

### To print or export:

There are print and export icons near the top:

- Print—Useful for capturing what you see on screen.
- *Export*—Useful for capturing complete details for the school or district you are viewing. The data is in CSV spreadsheet format, and includes your students' State ID and Passcode used for test log-in.

*Download Options for Export*—You can choose to export a subset of information, such as scheduled tests, not-scheduled tests, paper/pencil tests, or tests with non-tested codes. These options vary, depending on the data set you are viewing. If you cannot find a particular option, try changing the view to a school or district, as explained in the next section.

### To change view between school and district:

Your CAP role determines the schools you can view. If available, select schools from the list at the bottom, below the progress bar graphs:

| School Scheduling Progress<br>Showing 2/2 Schools | Select from | <mark>n list to view detai</mark> | ls  |     |       | Q Search Table      |    |
|---------------------------------------------------|-------------|-----------------------------------|-----|-----|-------|---------------------|----|
| SCHOOL NAME                                       | SCHOOL CODE | SCHEDULED TESTS                   | NTC | P/P | TTS 🗲 | NOT SCHEDULED TESTS | \$ |
| Sample Elementary                                 | 0101        | 200 (67%)                         | 10  | 20  | 14    | 100 (33%)           |    |
| Sample Middle School                              | 0102        | 151 (45%)                         | 18  | 15  | 44    | 184 (55%)           |    |

To move back to the district level, and potentially choose a different school, use the breadcrumb navigation at the top:

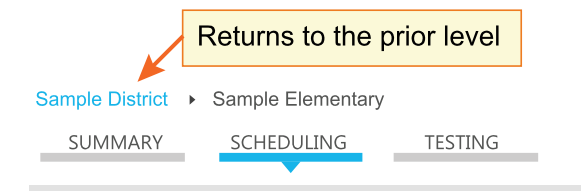

### Are Students Scheduled for Testing?

Use the **Scheduling** tab to track test assignments out of all *potential tests* that students could take. For example, a student might have 3 potential tests based on her grade level. If you only assigned 2 of those tests so far, then 2 count toward **Scheduled Tests** and the other counts toward **Not Scheduled Tests**.

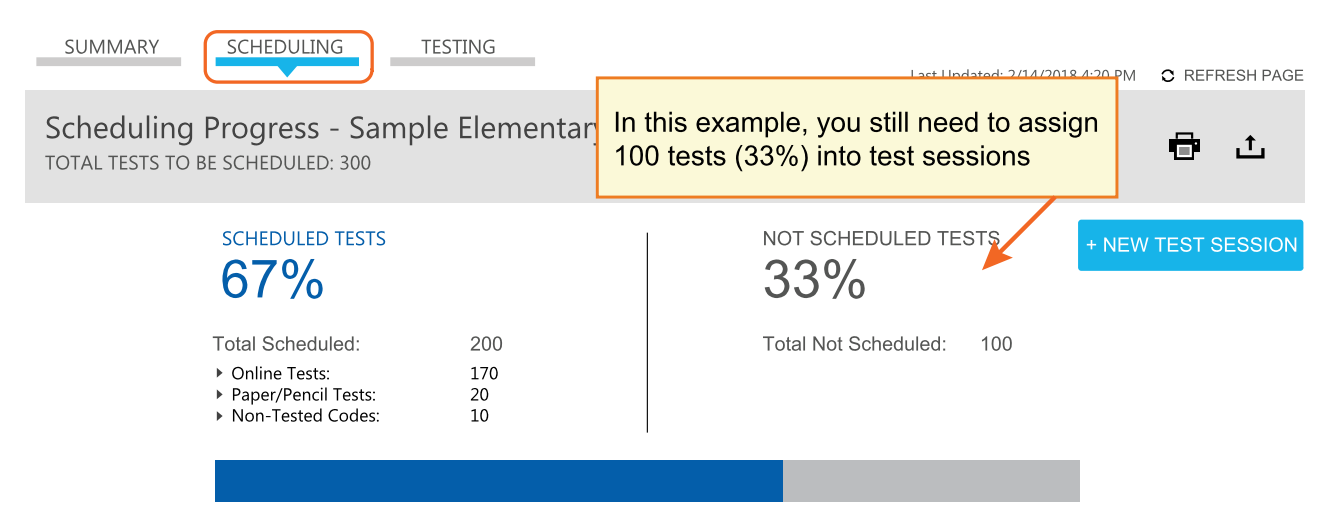

Scheduled tests reflect how you made assignments in your test sessions:

- Online Tests—Basic test assignments
- Paper/Pencil Tests—Code assignment indicating the student will take the paper/pencil test
- Non-Tested Codes—Other code assignments indicating why students are not testing

#### To pinpoint the scheduling gap:

• *By subject and grade*—expand the breakdown charts. For example, you can see the percentage scheduled in Mathematics for each grade:

| BREAKDOWN BY:                  |       |              |                                      |
|--------------------------------|-------|--------------|--------------------------------------|
| SUBJECT GRADE                  |       |              |                                      |
| ENGLISH LANGUAGE ARTS/LITERACY |       |              | $\frown$                             |
| 88%                            | 180 1 | Fests        | $\sim$                               |
| MATHEMATICS                    |       |              |                                      |
| 68%                            | 120 1 | Fests        | $\frown$                             |
| GRADE 3 41%                    | 29    | Exa          | mple: 41% out of a                   |
| GRADE 4 77%                    | 49    | tota<br>test | l 29 Grade 3 math<br>s are scheduled |
| GRADE 5 76%                    | 42    |              |                                      |

• *By percentage range*—use the filter for the school or district list. For example, using the following filter settings, you can see which schools have greater than 60% of tests Not Scheduled:

| School Scheduling Progress<br>Showing 2/2 Schools |                                        | Q Search Table     |
|---------------------------------------------------|----------------------------------------|--------------------|
| FILTER STATUS Not Scheduled                       | FILTER RANGE <u>60%</u> to <u>100%</u> | APPLY RESET CANCEL |

By specific students—use the export and choose Not Scheduled Tests. When you open the
resulting spreadsheet (CSV file), sort by column O (Scheduling Status). Look for students
with Not Scheduled status. (In contrast, you may see students listed with Scheduled status
for purposes of make-up testing.)

#### To add students into test sessions:

Click + New Test Session. It opens Create Test Sessions in a new browser tab, so you can refer back to the tab with View Testing Progress.

Using the above example, you could complete the grade 3 scheduling by specifying Mathematics and grade 3 in the student search criteria within Create Test Sessions.

| '14/2018 4:20 PM | C REFRESH PAGE |
|------------------|----------------|
|                  | 🖶 🕁            |
| + NEW            | TEST SESSION   |

### Are Students On Track to Complete Testing?

Use the **Testing** tab to track students as they progress through the *online* testing that you scheduled (not paper/pencil testing):

| SUMMARY SCHEDULING TEST                                                   | ING                   | Last Updated: 3/14/20                              | 018 1:50 PM C REFRESH PAGE                                         |
|---------------------------------------------------------------------------|-----------------------|----------------------------------------------------|--------------------------------------------------------------------|
| Testing Progress - Sample Elen<br>Total online tests to be completed: 270 | nentary               | gress includes both<br>and paused testing          | 🖶 🖞                                                                |
| COMPLETED TESTS                                                           | IN-PROGRESS TESTS     | NOT STARTED TESTS                                  | VIEW ALL SESSIONS                                                  |
| Total Completed: 212  • Text-to-Speech Tests: 11                          | Total In-Progress: 41 | Total Not Started: 19<br>• Text-to-Speech Tests: 2 | Count of tests<br>with this<br>accommodation,<br>split by category |

To see detailed student activity, click **View All Sessions**. It opens Manage Summative Testing in a new browser tab, where you can click any test session to see the status of each student.

## **Viewing Aggregate MAP Growth Results**

After each testing term, you can see reports with aggregate test results from MAP<sup>®</sup> Growth<sup>™</sup> testing (if applicable in your state).

Required role: State Data Administrator

- 1. Log in to teach.mapnwea.org.
- 2. Choose Continue as State Administrator.
- 3. From the left menu, choose View State Reports.

Ignore the other links on the homepage—they are for district use.

- 4. From the page that opens, select the kind of report you need:
  - **Aggregated by District** District-level results, along with state-level comparisons, for each test + grade combination
  - Aggregated by Grade Results statewide for each test + grade combination
  - Data Export Spreadsheet of both district and state results

All reports include both overall and instructional area scores for each test subject.

*Tip*: Click the **Videos** link for demonstrations of how to choose the report options.

- 5. Click Submit and immediately your report generates as a browser download.
- 6. Wait for the report to finish, and then choose another report or click **Home** to return to the homepage.